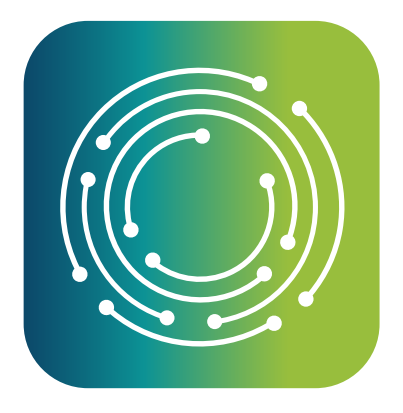

# **Benchmark Analytics®**

Organization Profile enhancements as well as usability improvements for printing, audit, and analytics.

### **FEATURE UPDATE**

# What's New

#### Organization Profile: Points of Contact & Comments

Enable staff to find common information quickly by adding designated Points of Contact and Comments on Organization Profiles.

#### **Delete Employment History Records**

Ensure records are accurate by deleting mistaken Employment History records for most types of changes. Our Support team is available to help correct Separations & Hires.

#### **Usability Improvements**

Printed body diagrams are downsized for more professional printing, users can export audit logs for ongoing reference, and updated First Sign navigation allows users to drill down to reports.

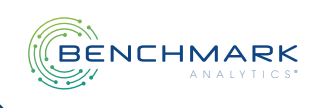

# Organization Profile: Points of Contact

#### About this Feature

It can be confusing to find the right person to contact in your organization, so now you can designate Users as Points of Contact in the Organization Profile. In addition to retrieving primary contact details from the User's Profile, you can add contextual details. This can be especially helpful if someone acts as a Point of Contact in multiple agencies or for multiple reasons.

|                                                                     | < Organiza          | ition Pr | ofile                |                                  |                             | Last update                                                        | : 08/03/2022, 15:04:39 | Save |
|---------------------------------------------------------------------|---------------------|----------|----------------------|----------------------------------|-----------------------------|--------------------------------------------------------------------|------------------------|------|
|                                                                     | Organization Inf    | ormation |                      |                                  |                             |                                                                    |                        |      |
| ① New Report                                                        | Organization Name : | External | Agency               |                                  |                             |                                                                    |                        |      |
| ① New File                                                          | Phone Number :      | (884) 55 | 5-1234               |                                  | Website :                   |                                                                    |                        |      |
| A Home                                                              |                     |          |                      |                                  |                             |                                                                    |                        |      |
| People                                                              |                     |          |                      |                                  |                             |                                                                    |                        |      |
| My Profile     Organizations                                        | Address             |          |                      |                                  |                             |                                                                    |                        | >    |
| E Analytics                                                         | Points of Conta     | ct       |                      |                                  |                             |                                                                    | Add Brint of Contact   |      |
| 🔠 My Organization                                                   |                     |          |                      |                                  |                             |                                                                    | Add Point or Contact   | è    |
| Reports                                                             | Name                | Title    | Contact Type         | Phone                            | Email                       | Notes                                                              |                        |      |
| 🕾 Files                                                             | Jericho Watson      | Engineer | Tech Support         | (888) 555-5204                   | techoupport@externalpd.gov  | Email first, will respond within 24 hrs. Call for emergencies only | E                      | dt   |
| ,O Admin                                                            | Carmen Lopez        | Officer  | First Responders Run | (888) 555-9876<br>(888) 941-9113 | carmen.lopez@externalpd.gov | Officer Lopez is organizing our team for this year's First Respon  | ders Run. 🛃            | da 👘 |
| © Settings                                                          |                     |          |                      |                                  |                             |                                                                    |                        |      |
| 🕑 Log Out                                                           | Active Employe      | es       |                      |                                  |                             |                                                                    |                        | >    |
| Customer Support C 2022 Benchmark Analytics + All Rights Reserved + | Documents           |          |                      |                                  |                             |                                                                    | Add Document           | Help |

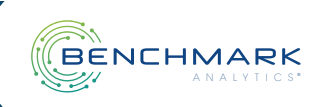

# Organization Profile: Points of Contact

#### How to Use Points of Contact

On the Organization Profile, expand the Points of Contact section to view or manage Contacts.

Click 'Add Point of Contact' and start typing to search among Users in your Organization or Sub-Agencies to find the correct person.

Once you have selected someone, the Point of Contact retrieves their official title, primary phone number, and primary email address for their User Profile.

|                              | < 0     | rganization        | Profile                     |                         |            | Last updated: 08/03/2022; 14:48:19 Save |                        |  |  |
|------------------------------|---------|--------------------|-----------------------------|-------------------------|------------|-----------------------------------------|------------------------|--|--|
| =                            | Orga    | nization Informati | on                          |                         |            |                                         | ₩                      |  |  |
| 🕀 New Report                 | Organiz | zation Name : Ex   | ternal Agency               |                         |            |                                         |                        |  |  |
| 🕀 New File                   | Phone   | Point of Contact   |                             |                         |            | ×                                       |                        |  |  |
| ि Home                       |         | Name               | Carmen Lopez                | 7                       |            |                                         |                        |  |  |
| 🐣 People                     |         | THE                | 0#                          | Centert Terr            |            |                                         |                        |  |  |
| My Profile     Organizations | Add     | nue                | Onicer                      | Contact type            |            |                                         | >                      |  |  |
| Analytics                    | Deli    | Phone Number       | (888) 555-9876              | Additional Phone Number |            |                                         |                        |  |  |
| 🐣 My Organization            | Poir    | Email              | carmen.lopez@externalpd.gov | Additional Email        |            |                                         | Add Point of Contact > |  |  |
| E Reports                    | Acti    | Notes              |                             |                         |            |                                         |                        |  |  |
| Files                        | 7100    |                    |                             |                         |            |                                         | >                      |  |  |
| Admin                        | Doc     |                    |                             |                         | h          |                                         | Add Document           |  |  |
| Settings                     | -       |                    |                             |                         | Add        |                                         |                        |  |  |
| 🕒 Log Out                    | De      | scription 🖕        | File 💠                      | Document Type 👙         | Uploaded 👙 |                                         | Action                 |  |  |
|                              |         |                    |                             |                         |            |                                         |                        |  |  |
| BENCHMARK (                  |         |                    |                             |                         |            |                                         |                        |  |  |
| Customer Support             |         |                    |                             |                         |            |                                         | @ Help                 |  |  |

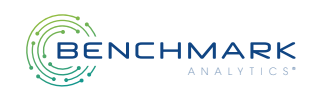

### How to Use Points of Contact (continued)

Add context by filling in details about the type of contact, an additional phone number, additional email, and even detailed notes. These details are specific to this Point of Contact record, and do not save back to the User Profile.

|                                                                            | < 0     | Organization         | Profile                     |                         |          | Las | tupdated: 08/03/2022, 14:48:19 Save |
|----------------------------------------------------------------------------|---------|----------------------|-----------------------------|-------------------------|----------|-----|-------------------------------------|
| -                                                                          | Orga    | inization Informatio | n                           |                         |          |     | k                                   |
| ③ New Report                                                               | Organia | zation Name : Ext    | ernal Agency                |                         |          |     |                                     |
| 🕀 New File                                                                 | Phone   | Point of Contact     |                             |                         |          | ×   |                                     |
| G Home                                                                     |         | Name                 | Carmen Lopez                |                         |          |     |                                     |
| 🐣 People                                                                   |         | Tiale                | 04                          | Contrast Turn           |          |     |                                     |
| 🐣 My Profile                                                               | Add     | libe                 | Omcer                       | Contact type            |          |     | >                                   |
| In: Organizations                                                          |         | Phone Number         | (888) 555-9876              | Additional Phone Number |          |     |                                     |
| Anny Organization                                                          | Poir    | Email                | carmen.lopez@externalpd.gov | Additional Email        |          |     | Add Point of Contact >              |
| Reports                                                                    |         | Notes                |                             |                         |          |     |                                     |
| 🖹 Files                                                                    | Act     |                      |                             |                         |          |     | >                                   |
| <sup>∞</sup> Internal Affairs                                              | Der     |                      |                             |                         | 6        |     |                                     |
| ,O Admin                                                                   | DOC     |                      |                             |                         | Add      |     | Add Document V                      |
| E Log Out                                                                  | De      | scription            | File 🚖                      | Document Type           | Uploaded |     | Action                              |
|                                                                            |         |                      |                             |                         |          |     |                                     |
| BENCHMARK (                                                                |         |                      |                             |                         |          |     |                                     |
| Customer Support                                                           |         |                      |                             |                         |          |     | (2) Help                            |
| <ul> <li>D 2022 Benchmark Analytics + All Rights<br/>Reserved +</li> </ul> |         |                      |                             |                         |          |     | Стер                                |

To edit or remove a Point of Contact, click the 'Edit' link. Removing a Point of Contact will not remove them from the User List.

|                                                        | < 0     | Organization Pr       | rofile                                               |                         |                      |   | st updated: 08/03/2022, 14:54:00 Save |
|--------------------------------------------------------|---------|-----------------------|------------------------------------------------------|-------------------------|----------------------|---|---------------------------------------|
| -                                                      | Orga    | inization Information |                                                      |                         |                      |   |                                       |
| ③ New Report                                           | Organia | zation Name : Extern: | al Agency                                            |                         |                      |   |                                       |
| 🕀 New File                                             | Phone   | Point of Contact      |                                                      |                         |                      | × |                                       |
| ି Home                                                 |         | Name                  | Carmen Lopez                                         |                         |                      |   |                                       |
| People Hy Profile                                      | Add     | Title                 | Officer                                              | Contact Type            | First Responders Run |   | >                                     |
| G Organizations                                        |         | Phone Number          | (888) 555-9876                                       | Additional Phone Number | (888) 941-9113       |   |                                       |
| <ul> <li>Analytics</li> <li>My Organization</li> </ul> | Poir    | Email                 | carmen.lopez@externalpd.gov                          | Additional Email        |                      |   | Add Point of Contact                  |
| Reports                                                | Na      | Notes                 | Officer Lopez is organizing our team for this year's | First Responders Run.   |                      |   |                                       |
| Files 8 <sup>o</sup> Internal Affairs                  | Je      |                       |                                                      |                         |                      | 4 | sonly. Edit                           |
| ,O Admin                                               | Co      | Remove as Contac      | t                                                    |                         | Apply Changes        | - | rsponders Run. Edit                   |
| <ul> <li>Settings</li> <li>Log Out</li> </ul>          |         |                       |                                                      |                         |                      | _ |                                       |
|                                                        | Acti    | ve Employees          |                                                      |                         |                      |   | >                                     |
| BENCHMARK (                                            | Doc     | uments                |                                                      |                         |                      |   | Add Document                          |
| © 2022 Benchmark Analytics + All Rights<br>Reserved +  |         |                       |                                                      |                         |                      |   | () Help                               |

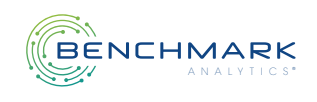

# **Organization Profile:** Comments

#### About This Feature

Organization Profile Comments give you the flexibility to manage general information that will be helpful to your staff. For example, you can use this area to provide temporary resources, answer frequently asked questions, and more.

|                                                                     | < Organization Profile                                                                                                    |                         |                    | Last updated: C        | 8/09/2022, 16:55:57 Save |
|---------------------------------------------------------------------|----------------------------------------------------------------------------------------------------|-------------------------|--------------------|------------------------|--------------------------|
| 1000                                                                | Organization Information                                                                                                    |                         |                    |                        |                          |
| External Agency                                                     | Organization Name : External Agency                                                                                                    |                         |                    |                        |                          |
| ① New Report                                                        | Phone Number : (888) 555-1234                                                                                                    | Website :               | www.externalpd.gov |                        |                          |
| A Home                                                              |                                                                                                    |                         |                    | k                      |                          |
| <ul> <li>My Profile</li> <li>         Organizations     </li> </ul> | Address                                                                                                    |                         |                    | >                      |                          |
| 路 My Organization<br>을 Reports                                      | Points of Contact                                                                                                    |                         |                    | Add Point of Contact > |                          |
| . Training<br>, OAdmin                                              | Active Employees                                                                                                    |                         |                    | >                      |                          |
| ඕ Settings<br>⊡ Log Out                                             | Documents                                                                                                    |                         |                    | Add Document >         |                          |
|                                                                     | Comments                                                                                                    |                         |                    | Add Comment 🗸 🗸        |                          |
|                                                                     | Comment                                                                                                    | Created 🧅               | Updated            | Actions                |                          |
| BENCHMARK «                                                         | External Agency PD will be moving to the new City Government Complex between September 1st and 15th.<br>Please expect a delay in response during this time. | 07/05/2022, 20:51:44 by |                    | Details                |                          |
| Customer Support                                                    | External PD operations will be moving into the new city government complex on Walter Boulevard in<br>September.                                             | 06/24/2022, 18:50:03 by |                    | Details                | () Help                  |

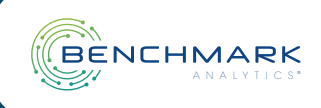

### How to Use Comments

On the Organization Profile, expand the Comments section to view or manage Comments.

Click 'Add Comment' to enter a note, then Save or Cancel. To edit an existing Comment, click 'Details'.

| Comments                                                                                                    |                         |                         | Add Comment v |
|----------------------------------------------------------------------------------------------------|-------------------------|-------------------------|---------------|
| Comment                                                                                                    | Created 🖕               | Updated                 | Actions       |
| Key Card Replacement - Submit an IT Ticket to replace a lost or defective key card. This ensures old key cards<br>are deactivated. If you need more than 1 card, your Supervisor will need to submit the ticket on your behalf to<br>approve. | 08/03/2022, 13:20:29 by | 08/03/2022, 18:24:05 by | Details       |
| External PD will be moving to the new City Government Complex during September. See your Department<br>Admin for more information.                                                                                                    | 07/18/2022, 18:05:45 by | 08/03/2022, 18:13:02 by | Details       |

| Comment |        |      |
|---------|--------|------|
|         |        |      |
|         |        |      |
|         |        |      |
|         |        |      |
|         |        |      |
|         | Cancel | Save |

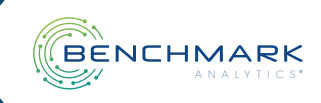

# **Delete Employment History Records**

#### About This Feature

When it comes to Employment History, it's important to show an accurate recording of an employee's career movement. Now, you have more control over deleting incorrect Employment History records.

#### How to Delete Employment History Records

| -                         | < User Profile             |                    |              | Last updated: 08/04/2022, 10:08:22 MDT Sav |                                          |          |         |  |
|---------------------------|----------------------------|--------------------|--------------|--------------------------------------------|------------------------------------------|----------|---------|--|
| Charless<br>Charless      | Employment                 |                    |              |                                            |                                          | Add Reco | ırd v   |  |
| ි Home                    | Organization 👙             | Title 🔶            | Start Date 👙 | Comments 🖕                                 | Updated 👙                                |          |         |  |
| A People Straight Profile | Police Department          | Deputy             | 08/04/2022   |                                            | 10100000 - 10100 - 10100 - 10100 - 10100 |          | $\odot$ |  |
| ∂ Organizations           | Police Department          | Director           | 08/10/2021   |                                            |                                          | ⊕        | $\odot$ |  |
| S My Organization         | Police Department          | Deputy Director    | 03/01/2019   |                                            |                                          | ۲        | $\odot$ |  |
| O Admin                   | Police Department          | Training, Director | 09/12/2016   |                                            |                                          | Ð        | $\odot$ |  |
| ☺ Settings<br>├ Log Out   | Total number of records: 4 |                    |              |                                            |                                          |          |         |  |

On the User Profile, expand Employment History.

Click the '+' to expand the details of that Employment History record.

| -                                           | < User Profile             |                   |              |            | Last updated: 08/04/202:     | 2, 10:08:22 MI | л  |
|---------------------------------------------|----------------------------|-------------------|--------------|------------|------------------------------|----------------|----|
| Cranes<br>Ar Billion and                    | Employment                 |                   |              |            |                              | Add Reco       | rd |
| ி Home                                      | Organization 🖕             | Title 🔶           | Start Date 👙 | Comments 🖕 | Updated 👙                    |                |    |
| 3 People<br>3 My Profile                    | Police Department          | Deputy            | 08/04/2022   |            | 1010-001, 1010-004, 1010-004 | <b>(</b>       | ⊘  |
| Organizations                               | Police Department          | Director          | 08/10/2021   |            |                              | ۲              | ⊘  |
| 🗟 My Organization                           | Police Department          | Deputy Director   | 03/01/2019   |            |                              | ۲              | ⊘  |
| O Admin                                     | Police Department          | Training Director | 09/12/2016   |            |                              | ٠              | ⊘  |
| <ul><li>Settings</li><li> Log Out</li></ul> | Total number of records: 4 |                   |              |            |                              |                |    |

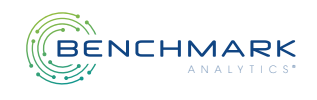

### **Delete Employment History Records**

In the example below, we mistakenly transferred the Director to a Deputy position. Select the line item, click Delete, and then OK to confirm the deletion.

| Í        | Employment            |                                                                                                    |            |          |        |      |                |               |                 |              |        | × |
|----------|-----------------------|----------------------------------------------------------------------------------------------------|------------|----------|--------|------|----------------|---------------|-----------------|--------------|--------|---|
| mţ       | Organization :        | Police De                                                                                                    | partment   |          |        |      |                |               |                 |              |        |   |
| Or       | Appointment<br>Date : | 08/04/20                                                                                                    | 22         |          |        | Sep  | aration Date : |               |                 |              |        |   |
| Ar<br>Ar | Employme              | nt History                                                                                                    |            |          |        |      |                |               |                 | Add Record   | ) ~    |   |
| Pu       |                       | Action 🚖                                                                                                    | Date 👙     | Title 🍦  | Role 🍦 |      | Primary 🚖      | Updated 🚊     |                 |              |        |   |
| Co       | ۲                     | Change                                                                                                    | 08/04/2022 | Deputy   |        |      | Yes            | 08/04/2022, 1 | 0:08 by Assignr | ment Manager |        |   |
| То       |                       | Hire                                                                                                    | 08/10/2021 | Director | X.     |      | Yes            | 08/10/2021    | 9:56 by Assignn | nent Manager |        |   |
| c        | Total nu              | mber of records: 2                                                                                                 | 1          |          |        |      |                |               |                 |              |        |   |
| De       | Details               |                                                                                                    |            |          |        |      |                |               |                 |              | >      |   |
| ŀ        | Delete                | _                                                                                                    | _          | _        | _      | _    | No Data        | _             |                 | Cancel Apply | change | s |
|          |                       |                                                                                                    |            | -        |        | -    |                |               |                 |              |        |   |
| p        | (?) (?)<br>Y<br>V     | Confirm Action<br>You are about to delete a Change record; you cannot undo this action. Do you<br>want to proceed? |            |          |        |      |                |               |                 |              |        |   |
|          |                       |                                                                                                    |            |          |        | Canc | el             |               |                 |              |        |   |

**Note:** To remove "Hire" or "Separation" records, contact a Benchmark Support representative.

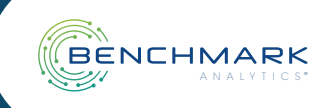

### **Usability Improvements**

### Export Audit Log

Audit logs provide a timestamp of changes, creations and deletions made to records in Benchmark Analytics. Now, you can Export a CSV file containing a given audit's results – for distribution, analysis, storage, and more.

| АТ                                                                   | < Audit Logs                                                              | ;              |                  |             |               |                         |        |
|----------------------------------------------------------------------|---------------------------------------------------------------------------|----------------|------------------|-------------|---------------|-------------------------|--------|
|                                                                      | ▲Select a date range and at least one other filter<br>to view audit logs. |                | benchmark_user × | Select User | V Executed By | 07/03/2022 ~ 08/03/2022 |        |
| External Agency                                                      | Data Section 🍦 💦                                                          | Table Name     | C Executed By    | Action Type | ) User 🌐      | C Timestamp 🖕 C Details |        |
| A New Benert                                                         | STANDARD ATTRIBUTES                                                       | benchmark_user |                  | Updated     | Don Ha        | 07/27/2022, 17:09:07    |        |
| • New Report                                                         | STANDARD ATTRIBUTES                                                       | benchmark_user | Amanda           | Updated     | Beverly       | 07/26/2022, 21:08:28    |        |
| ① New File                                                           | STANDARD ATTRIBUTES                                                       | benchmark_user | Beverly'         | Updated     | Justin S      | 07/26/2022, 15:19:49    |        |
| G Home                                                               | STANDARD ATTRIBUTES                                                       | benchmark_user | Beverly'         | Updated     | Justin 5      | 07/25/2022, 15:32:20    |        |
| A Deonle                                                             | STANDARD ATTRIBUTES                                                       | benchmark_user | Beverly'         | Updated     | Justin 5      | 07/22/2022, 22:37:42    |        |
|                                                                      | STANDARD ATTRIBUTES                                                       | benchmark_user | Beverly'         | Updated     | Justin S      | 07/22/2022, 22:37:42    |        |
| 🛎 My Profile                                                         | STANDARD ATTRIBUTES                                                       | benchmark_user |                  | Updated     | Justin 5      | 07/22/2022, 22:30:15    |        |
| ☐ Organizations                                                      | STANDARD ATTRIBUTES                                                       | benchmark_user | Beverly'         | Inserted    | Justin 5      | 07/22/2022, 22:30:15    |        |
| Analytics                                                            | STANDARD ATTRIBUTES                                                       | benchmark_user | Beverly'         | Updated     | Nadine        | 07/21/2022, 20:49:12    |        |
| 🛎 My Organization                                                    | STANDARD ATTRIBUTES                                                       | benchmark_user | Beverly'         | Updated     | Nadine        | 07/21/2022, 20:49:12    |        |
| Penorte                                                              | STANDARD ATTRIBUTES                                                       | benchmark_user | Beverly'         | Inserted    | Nadine        | 07/21/2022, 20:49:12    |        |
|                                                                      | STANDARD ATTRIBUTES                                                       | benchmark_user | Amanda           | Updated     | Beverh        | 07/18/2022, 21:06:56    |        |
| 🗊 Files                                                              | STANDARD ATTRIBUTES                                                       | benchmark_user | Amanda           | Updated     | Beverly       | 07/18/2022, 21:06:55    |        |
| 🖞 Internal Affairs                                                   | STANDARD ATTRIBUTES                                                       | benchmark_user |                  | Updated     | Amand h       | 07/18/2022, 18:03:45    |        |
| ⊖ Admin                                                              | STANDARD ATTRIBUTES                                                       | benchmark_user | Beverly'         | Inserted    | Amand 1       | 07/18/2022, 18:03:45    |        |
| Settings                                                             | Export CSV                                                                |                |                  |             |               | < 1                     |        |
| 🖻 Log Out                                                            |                                                                           |                |                  |             |               |                         |        |
| BENCHMARK <b>«</b>                                                   |                                                                           |                |                  |             |               |                         | •      |
| Customer Support<br>2 Benchmark Analytics + All Rights<br>Reserved + |                                                                           |                |                  |             |               |                         | ⑦ Help |

|    | A                                    | В              | C D                 |                | E                                    | F              | G          | н                          |  |
|----|--------------------------------------|----------------|---------------------|----------------|--------------------------------------|----------------|------------|----------------------------|--|
| 1  | userld                               | userRecordName | dataSection         | tableName      | executedBy                           | executedByName | actionType | timestamp                  |  |
| 2  | 1e9db3e6-0d3c-4df8-b25c-7a80565535ed | Don F          | STANDARD ATTRIBUTES | benchmark_user |                                      |                | Update     | 2022-07-27T17:09:07.305776 |  |
| 3  | 565bb6a8-1ff6-462f-bb32-cee4b3756173 | Bever          | STANDARD ATTRIBUTES | benchmark_user | 21b30fec-619d-4d67-93a4-1bd01f544ab1 | Amanda         | Update     | 2022-07-26T21:08:28.396407 |  |
| 4  | b19ccf3e-a81e-4780-a054-b24845fa8cfd | Justin         | STANDARD ATTRIBUTES | benchmark_user | 565bb6a8-1ff6-462f-bb32-cee4b3756173 | Beverly        | Update     | 2022-07-26T15:19:49.873289 |  |
| 5  | b19ccf3e-a81e-4780-a054-b24845fa8cfd | Justin         | STANDARD ATTRIBUTES | benchmark_user | 565bb6a8-1ff6-462f-bb32-cee4b3756173 | Beverly '      | Update     | 2022-07-25T15:32:20.811079 |  |
| 6  | b19ccf3e-a81e-4780-a054-b24845fa8cfd | Justin         | STANDARD ATTRIBUTES | benchmark_user | 565bb6a8-1ff6-462f-bb32-cee4b3756173 | Beverly        | Update     | 2022-07-22T22:37:42.694591 |  |
| 7  | b19ccf3e-a81e-4780-a054-b24845fa8cfd | Justin         | STANDARD ATTRIBUTES | benchmark_user | 565bb6a8-1ff6-462f-bb32-cee4b3756173 | Beverly        | Update     | 2022-07-22T22:37:42.327687 |  |
| 8  | b19ccf3e-a81e-4780-a054-b24845fa8cfd | Justin         | STANDARD ATTRIBUTES | benchmark_user |                                      |                | Update     | 2022-07-22T22:30:15.950787 |  |
| 9  | b19ccf3e-a81e-4780-a054-b24845fa8cfd | Justin         | STANDARD ATTRIBUTES | benchmark_user | 565bb6a8-1ff6-462f-bb32-cee4b3756173 | Beverly        | Insert     | 2022-07-22T22:30:15.950787 |  |
| 10 | 8e720f4b-c009-4288-b9b2-aaf3af75d5b9 | Nadir          | STANDARD ATTRIBUTES | benchmark_user | 565bb6a8-1ff6-462f-bb32-cee4b3756173 | Beverly '      | Update     | 2022-07-21T20:49:12.319170 |  |
| 11 | 8e720f4b-c009-4288-b9b2-aaf3af75d5b9 | Nadir          | STANDARD ATTRIBUTES | benchmark_user | 565bb6a8-1ff6-462f-bb32-cee4b3756173 | Beverly        | Update     | 2022-07-21T20:49:12.319170 |  |
| 12 | 8e720f4b-c009-4288-b9b2-aaf3af75d5b9 | Nadir          | STANDARD ATTRIBUTES | benchmark_user | 565bb6a8-1ff6-462f-bb32-cee4b3756173 | Beverly        | Insert     | 2022-07-21T20:49:12.048607 |  |
| 13 | 565bb6a8-1ff6-462f-bb32-cee4b3756173 | Bever          | STANDARD ATTRIBUTES | benchmark_user | 21b30fec-619d-4d67-93a4-1bd01f544ab1 | Amanda         | Update     | 2022-07-18T21:06:56.212462 |  |
| 14 | 565bb6a8-1ff6-462f-bb32-cee4b3756173 | Bever          | STANDARD ATTRIBUTES | benchmark_user | 21b30fec-619d-4d67-93a4-1bd01f544ab1 | Amanda         | Update     | 2022-07-18T21:06:55.872252 |  |
| 15 | 21b30fec-619d-4d67-93a4-1bd01f544ab1 | Amar           | STANDARD ATTRIBUTES | benchmark_user |                                      |                | Update     | 2022-07-18T18:03:45.879108 |  |
| 16 | 21b30fec-619d-4d67-93a4-1bd01f544ab1 | Amar           | STANDARD ATTRIBUTES | benchmark_user | 565bb6a8-1ff6-462f-bb32-cee4b3756173 | Beverly        | Insert     | 2022-07-18T18:03:45.879108 |  |
| 17 |                                      |                |                     |                |                                      |                |            |                            |  |
| 18 |                                      |                |                     |                |                                      |                |            |                            |  |
|    |                                      |                |                     |                |                                      |                |            |                            |  |

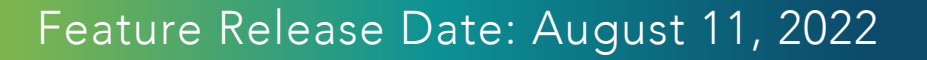

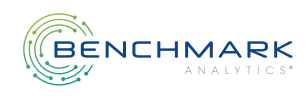

## **Usability Improvements**

#### Resized Printed Body Diagram

The body diagram has been reduced to 25% in printed Use of Force reports, for a user-friendly printout.

### First Sign® Navigation to Reports and Organizations

Users can drill down to the next level of charts in our "at risk" chart by clicking on a bar in the bar graph.

| ffice - Attorney Genera \vee                         |                                  |                 |                |
|------------------------------------------------------|----------------------------------|-----------------|----------------|
| Total Officers Assessed<br>25                        | Percent at Risk (2 of 25)<br>8 % | Actionable<br>2 | Advisable<br>O |
| mber of Officers at Risk by Organization (Org Chart) |                                  |                 |                |
| 0<br>NJ,Office - Allistram<br>General                | 5                                | 2               |                |
| Allison, Wise and Flicher                            |                                  |                 |                |
| NJ. Office - Altoromy<br>General- Default Org        |                                  |                 |                |

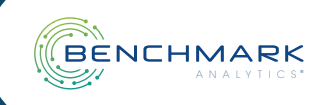